# 平顶山市信用评价操作手册

## 一、信用评价

监管单位通过[评价指标配置]功能,配置各区域项目评价的规则及评价指标。 采购人、代理机构、评审专家、供应商通过[项目评价]功能根据进行评价。监管 单位通过[项目评价]功能查看项目的各单位评价信息。

#### 1、评价规则及指标的配置

监管单位登陆系统,点击[评价管理]-[评价指标配置]菜单,进入评价规则 列表页面。

| ስ 河南省财政厅                                   | 至 河南省电子化政府采购系统 ② 2023+03月13日 2200.47 |  |  |  |
|--------------------------------------------|--------------------------------------|--|--|--|
| 🖶 供应商管理 🔹                                  |                                      |  |  |  |
| 🛹 信息发布 🔹                                   |                                      |  |  |  |
| < 网上竟价 🚽                                   |                                      |  |  |  |
| § 电子招标 ·                                   |                                      |  |  |  |
| • 协议供货管理                                   |                                      |  |  |  |
| 统计分析 · · · · · · · · · · · · · · · · · · · |                                      |  |  |  |
| ) 操作权限                                     |                                      |  |  |  |
| ) 监督管理 🔹 🗸                                 |                                      |  |  |  |
| 任务中心                                       |                                      |  |  |  |
| ▮ 系统维护                                     |                                      |  |  |  |
| 1 证书管理 ~                                   |                                      |  |  |  |
| ) 公众咨询 🛛 🗸                                 |                                      |  |  |  |
| 7项目监督 、                                    |                                      |  |  |  |
| 5 归档管理 ·                                   |                                      |  |  |  |
| 目 评价管理 🔷 🔹                                 |                                      |  |  |  |
| • 汗的指标配置                                   |                                      |  |  |  |
| • 信用评价                                     |                                      |  |  |  |
|                                            |                                      |  |  |  |

#### (图1评价指标配置功能页面)

| 😑 🛞 💩 http://localhost/8099/xypj/authe | ntication/xypj/pjgzpz?token=MTcz:1670209191258:91fc9d78 | 67200bcb65fc489c2def477a |       |    |          | - 戊   違家 | Q     |
|----------------------------------------|---------------------------------------------------------|--------------------------|-------|----|----------|----------|-------|
| 评价规则配置列表                               |                                                         |                          |       |    |          | + 3512   | BUK N |
| 评价主体                                   | 被评价主体                                                   | 评价环节                     | 是否可追评 | 状态 | 操作       |          |       |
| 评审专家                                   | 采购人                                                     | 评标结束                     | 吉     | 启用 | 查看 禁用 复制 |          |       |
| 供应商                                    | 采购人                                                     | 履约验收                     | ē     | 處用 | 查看 萊用 复制 |          |       |
| 采购代理机构                                 | 采购人                                                     | 评标结束                     | 否     | 应用 | 查看 萊用 友制 |          |       |
| 评审专家                                   | 采购代理机构                                                  | 评标结束                     | 是     | 启用 | 查看 禁用 复制 |          |       |
| 采购人                                    | 采购代理机构                                                  | 评标结束                     | 是     | 鹿用 | 重要 禁用 复制 |          |       |
| 采购代理机构                                 | 评审专家                                                    | 评标结束                     | 是     | 启用 | 食香 萊用 复制 |          |       |
| 采购人                                    | 评审专家                                                    | 评标结束                     | 是     | 扁用 | 查查 禁用 复制 |          |       |
| 采购人                                    | 供应商                                                     | 合何备案                     | 西     | 启用 | 直索 禁用 复制 |          |       |
|                                        |                                                         |                          |       |    |          |          |       |

(图2评价规则配置列表页面)

#### 1.1 监管单位对本区域的评价规则及指标进行配置

#### 1.1.1 添加、修改评价规则

进入评价规则配置列表,点击"新增"按钮,进入编辑评价规则页面,填写相关信息后,进行保存。关键步骤如下图所示:

**SEARUN** 信源

| BAFT IT shaft              |                                                                                                    |                | 200.11                        |       |  |
|----------------------------|----------------------------------------------------------------------------------------------------|----------------|-------------------------------|-------|--|
|                            |                                                                                                    |                |                               |       |  |
| 添加评价规则                     |                                                                                                    |                |                               | - ⊠ × |  |
| 編輯评价规则                     |                                                                                                    |                |                               | ^     |  |
| * 评价主体                     | 采购代理机构                                                                                                    | ¥              |                               |       |  |
| *被评价主体                     | 评审专家                                                                                                    | v              |                               |       |  |
| * 评价环节                     | 评标结束                                                                                                    | ~              | MATHREE IS A TO-DESCRIPTION   |       |  |
| (平6)开始上于作日天政<br>《评价截止工作日天政 | 10                                                                                                    |                | #10417548445、パロー」作自己時にの189907 |       |  |
| 昏注                         | <ol> <li>如专家因迟到或其他原因未能参与评审工作,采购代型<br/>行评价,评价结果换算为百分制后计入得分。</li> <li>采购代理机构原则上应当在评审工作结束后5个工作日户<br/>项指标可以追加数出评价。</li> </ol> | 机构只对输3项或输5项指标进 |                               |       |  |
| * 是否可追评                    | 이 좀 0 문                                                                                                    |                |                               |       |  |
| ▲追評截止工作日天数                 | 30                                                                                                    |                | 评价基节结束后,几个工作日后不能再进行追注         |       |  |
|                            | <b>609</b> ×30                                                                                                    |                |                               | ~     |  |
|                            |                                                                                                    |                |                               |       |  |

(图3评价规则配置编辑页面)

#### 注意事项:

1、评价主体对被评价主体的评价,一个评价环节只能配置一次。

2、评价截止工作日天数只能输入1-99之间的整数。

3、如果设置追评,必须设置追评结束工作日天数,且不能小于评价截止工作日天数。

#### 1.1.2 定义评价指标

在评价规则配置列表,点击"定义评价指标"按钮,进入定义评价列表页面, 在此页面可以新增、编辑、删除以及对评价指标进行排序的功能。关键步骤如下 图所示:

| 评价规则配置列表 |        |      |       |    |                  | + 新增 × 关闭 |
|----------|--------|------|-------|----|------------------|-----------|
| 评价主体     | 被评价主体  | 评价环节 | 是否可追评 | 状态 | 操作               |           |
| 评审专家     | 采购人    | 评标结束 | 晋     | 禁用 | 修改定义评价指标删除 启用 复制 |           |
| 供应商      | 采购人    | 履约验收 | 否     | 启用 | 童香 禁用 复制         |           |
| 采购代理机构   | 采购人    | 评标结束 | 百     | 启用 | 宣誓 禁用 复制         |           |
| 评审专家     | 采购代理机构 | 评标结束 | 是     | 启用 | 童香 禁用 复制         |           |
| 采购人      | 采购代理机构 | 评标结束 | 是     | 启用 | 童香 禁用 复制         |           |
| 采购代理机构   | 评审专家   | 评标结束 | 是     | 启用 | 宣香 禁用 复制         |           |
| 采购人      | 评审专家   | 评标结束 | 是     | 启用 | 宣香 禁用 复制         |           |
| 采购人      | 供应商    | 合同質変 | 百     | 启用 | 宣誓 禁用 复制         |           |

(图4评价规则配置列表页面--定义评价指标)

| 评价规则配置列表 评价主体

> 评审专家 供应商

采购代還机构 评审专家 采购人 采购代理机构 采购人 采购人 采购人

|        |                   |             |       |       |       |           | + 新増 |
|--------|-------------------|-------------|-------|-------|-------|-----------|------|
|        | 被评价主体             | 评价环节        | 是否可追评 | 状态    | 操作    |           |      |
| 定义评价指标 | R.                |             |       |       |       | - 🛛 ×     |      |
| 评审专家对界 | 彩购人履职情况的评价指标      |             |       |       | + 新增  | ≑ 排序 🕈 返回 |      |
| 序号     | 指标内容              |             |       | 是否可追评 | 所占分值  | 操作        |      |
| 1      | 采购人代表在评审过程中发表倾向性言 | [论或进行引导式评审。 |       | No.   | 5     | 修改 删除     |      |
| 2      | 采购人有其它违反政府采购项目评审法 | 建法规规定的情形。   |       | a a   | 5     | 修改制除      |      |
| 3      | 补分                |             |       | 否     | 90    | 修改 删除     |      |
|        |                   | 合计          |       |       | 100.0 |           |      |

(图5定义评价指标列表页面)

| 平价主体   | _        | 被评价主体  | 评价环节   | 是否可追评                                 | 状态 操作           | _     |             |  |
|--------|----------|--------|--------|---------------------------------------|-----------------|-------|-------------|--|
| 平审专家   | 定义评价指标   | 编辑评价指标 |        |                                       |                 | – 🗆 X | - 🗆 ×       |  |
| 共应商    | 评审专家对采购自 |        |        |                                       |                 |       | 排序 4 返回     |  |
| 彩购代理机构 | 中華       | • 指标   | 内容     |                                       |                 |       | 150/15      |  |
| 南专家    | 1        |        |        |                                       |                 |       | 15207 44/14 |  |
| 彩购单位   | 2        | * 是否可  | 追评 💿 否 |                                       |                 |       | 1570 1010   |  |
| 彩购代理机构 | -        | * 所占   | 分值 100 |                                       | 清输入不大于 99.9 的数值 |       | 1737 2017g  |  |
| 彩购单位   |          |        |        | · · · · · · · · · · · · · · · · · · · |                 |       | TOWE WITH   |  |
| 彩购单位   |          |        |        | 5K13                                  |                 |       |             |  |
|        |          |        |        |                                       |                 |       |             |  |
|        |          |        |        |                                       |                 |       |             |  |
|        |          |        |        |                                       |                 |       |             |  |
|        |          |        |        |                                       |                 |       |             |  |
|        |          |        |        |                                       |                 |       |             |  |
|        |          |        |        |                                       |                 |       |             |  |
|        |          |        |        |                                       |                 |       |             |  |

(图6评价指标编辑页面)

| 评价规则配置列表 |          |                |                     |              |    |        |              | + 新谱 |
|----------|----------|----------------|---------------------|--------------|----|--------|--------------|------|
| 评价主体     |          | 被评价主体          | 评价环节                | 是否可追评        | 状态 | 操作     |              |      |
| 评审专家     | 定义评价指标   | 评价指标排序         |                     |              |    | - 17 X | - 🖾 ×        |      |
| 供应商      | 评审专家对采购自 |                |                     |              |    |        | 排序 1 返回      |      |
| 采购代理机构   | 4 T      |                |                     |              | 4  |        | +22.12-      |      |
| 汗审专家     | 15       | 来向人代表任许单过程中发表的 | (9]注言)公式(进行9)得到(计单。 |              | +  |        | DRTF         |      |
| 采购单位     | 2        | 采购人有其它违反政府采购项目 | 评审法律法规规定的情形。        | T            |    |        | 46.24 Billio |      |
| 供应用      | 3        | 160            |                     |              |    |        | 48.27 19/24  |      |
| 采购代理机构   |          | 17.23          |                     |              |    |        | IS W. BERG   |      |
| 采购单位     |          |                |                     | <b>保存</b> 关闭 |    |        |              |      |
| 采购单位     |          |                |                     |              | _  |        |              |      |

(图7评价指标排序页面)

#### 注意事项:

1、评价指标所占分值不能超过 99.9。

2、排序时使用鼠标拖拽进行排序,排完序后点击"保存"按钮,保存拖拽后的指标顺序。

3、如果评价规则配置时不能进行追评,评价指标录入时是否可追评默认为 否,且不能修改。

#### 1.1.3 评价规则的查看

在评价规则配置列表,点击"查看"按钮,即可实现对规则及指标详细信息进行查看。具体效果如下图所示:

| 评价规则配置列表 |        |      |       |    |          | + 新增 × 关闭 |
|----------|--------|------|-------|----|----------|-----------|
| 评价主体     | 被评价主体  | 评价环节 | 是否可追评 | 状态 | 操作       |           |
| 评审专家     | 采购人    | 评标结束 | 否     | 启用 | 童香 禁用 复制 |           |
| 供应商      | 采购人    | 履约验收 | 6     | 启用 | 查看 禁用 复制 |           |
| 采购代理机构   | 采购人    | 评标结束 | 否     | 启用 | 宣誓 禁用 复制 |           |
| 汗宙专家     | 采购代理机构 | 评标结束 | 是     | 启用 | 宣誓 禁用 复制 |           |
| 采购人      | 采购代理机构 | 评标结束 | 是     | 启用 | 童毛 禁用 复制 |           |
| 采购代理机构   | 评审专家   | 评标结束 | 是     | 启用 | 宣香 禁用 复制 |           |
| 采购人      | 评审专家   | 汗标结束 | 是     | 启用 | 宣誓 禁用 复制 |           |
| 采购人      | 供应商    | 合同質変 | 百     | 启用 | 宣誓 禁用 复制 |           |
|          |        |      |       |    |          |           |

#### (图8评价规则配置列表页面--查看评价规则)

| 查看评价规则  |                    |           |        | @ ×  |
|---------|--------------------|-----------|--------|------|
| 日夏日に知及め |                    |           |        |      |
|         | 评价主体               | 评审专家      |        |      |
|         | 被评价主体              | 采购人       |        |      |
|         | 评价环节               | 评标结束      |        |      |
|         | 评价开始天数             | 1         |        |      |
|         | 评价截止天数             | 5         |        |      |
|         | 备注                 |           |        |      |
|         | 是否可追评              | 8         |        |      |
|         | 追评截止天数             |           |        |      |
|         |                    |           |        |      |
| 评价指标列表  |                    |           |        |      |
| 序号      | 指标内容               |           | 是否可追评  | 所占分值 |
| 1       | 采购人代表在评审过程中发表倾向性言论 | 成进行引导式评审。 | 来<br>日 | 5    |
| 2       | 采购人有其它违反政府采购项目评审法律 | 去规规定的情形,  | 8      | 5    |
| 3       | 补分                 |           | 否      | 90   |
|         |                    | 合计        |        | 100  |
|         |                    | 关闭        |        |      |

(图9评价规则查看页面)

#### 1.1.4 评价规则的启用、禁用

在评价规则配置列表,点击"启用"和"禁用"按钮,可以对规则的有效性进行设置,进行项目评价时根据启用的评价规则进行打分。关键步骤如下图所示:

| 评价规则配置列表 |        |                      |              |      |                 | + 新增 × 关闭 |
|----------|--------|----------------------|--------------|------|-----------------|-----------|
| 评价主体     | 被评价主体  | 评价环节                 | 是否可追评        | 状态   | 操作              |           |
| 评审专家     | 采购人    | 评标结束                 | 8            | 禁用   | 修改定义评价指标删除。启用复制 |           |
| 供应商      | 采购人    | 履约验收                 | 8            | 启用   | 童香 禁用 复制        |           |
| 采购代理机构   | 采购人    | 评标结束                 | 쥼            | 启用   | 宣誓 禁用 复制        |           |
| 评审专家     | 采购代理机构 | 评标 <mark>结束</mark>   | 是            | 启用   | 宣誓 禁用 复制        |           |
| 采购人      | 采购代理机构 | 评标结束                 | 是            | 启用   | 童香 禁用 复制        |           |
| 采购代理机构   | 评审专家   | 评标结束                 | 是            | 8月   | 童香 禁用 复制        |           |
| 采购人      | 评审专家   | 启用后不能再编辑评价规则,确定要启用吗? |              | ? 启用 | 宣香 禁用 复制        |           |
| 采购人      | 供应商    |                      | <b>确定</b> 取消 | 启用   | 童若 禁用 复制        |           |

#### (图 10 评价规则配置列表页面--启用评价规则)

| 评价规则配置列表 |        |           |              |    |                    | + 新增 × 关闭 |
|----------|--------|-----------|--------------|----|--------------------|-----------|
| 评价主体     | 被评价主体  | 评价环节      | 是否可追评        | 状态 | 操作                 |           |
| 评审专家     | 采购人    | 评标结束      | <b>否</b>     | 禁用 | 修改 定义评价指标 删除 启用 复制 |           |
| 供应商      | 采购人    | 履约验收      | 畜            | 启用 | 童香 禁用 复制           |           |
| 采购代理机构   | 采购人    | 评标结束      | 否            | 启用 | 宣誓 禁用 复制           |           |
| 评审专家     | 采购代理机构 | 评标结束      | 是            | 启用 | 童香 禁用 复制           |           |
| 采购人      | 采购代理机构 | 评标结束      | 是            | 启用 | 童香 禁用 复制           |           |
| 采购代理机构   | 评审专家   | 评标结束      | 是            | 启用 | 童香 禁用 复制           |           |
| 采购人      | 评审专家   | 评划 禁用后该规则 | 将失效,确定要禁用吗?  | 启用 | 宣香 禁用 复制           |           |
| 采购人      | 供应商    | 司合        | <b>确定</b> 取消 | 启用 | 童香 禁用 复制           |           |

(图 11 评价规则配置列表页面--禁用评价规则)

#### 注意事项:

1、请在配置评价规则、评价指标完毕后再点击"启用"按钮,启用后本规则只能进行查看及禁用操作。

2、若想编辑或者删除,需要禁用规则后再进行设置。

3、如果评价规则设置的可追评,则评价指标中必须有可追评的指标。

1.1.5 评价规则的复制

在评价规则配置列表,点击"复制"按钮,进入复制评价规则页面,点击保存 即可增加一条新的评价规则并且复制该规则下的评价指标。可以减少重复指标的 重复录入工作,节约时间成本。关键实现步骤如下图所示:

| 评价规则配置列表 |        |      |       |    |                 | + 新增 × 关闭 |
|----------|--------|------|-------|----|-----------------|-----------|
| 评价主体     | 被评价主体  | 评价环节 | 是否可追评 | 状态 | 操作              |           |
| 评审专家     | 采购人    | 评标结束 | 否     | 禁用 | 修改定义评价指标删除。启用复制 |           |
| 供应商      | 采购人    | 屋约验收 | 6     | 启用 | 童香 禁用 复制        |           |
| 采购代理机构   | 采购人    | 评标结束 | 쥼     | 启用 | 宣誓 禁用 复制        |           |
| 评审专家     | 采购代理机构 | 评标结束 | 是     | 启用 | 宣誓 禁用 复制        |           |
| 采购人      | 采购代理机构 | 评标结束 | 是     | 周用 | 童香 禁用 复制        |           |
| 采购代理机构   | 评审专家   | 评标结束 | 是     | 启用 | 童香 禁用 复制        |           |
| 采购人      | 评审专家   | 评标结束 | 是     | 启用 | 宣香 禁用 复制        |           |
| 采购人      | 供应商    | 合同醫室 | No    | 启用 | 宣誓 禁用 复制        |           |

#### (图 12 评价规则配置列表页面--复制评价规则)

| 確認者         包制作价规则         一 ご ×           1支約评价规则         1         1         1         1         1         1         1         1         1         1         1         1         1         1         1         1         1         1         1         1         1         1         1         1         1         1         1         1         1         1         1         1         1         1         1         1         1         1         1         1         1         1         1         1         1         1         1         1         1         1         1         1         1         1         1         1         1         1         1         1         1         1         1         1         1         1         1         1         1         1         1         1         1         1         1         1         1         1         1         1         1         1         1         1         1         1         1         1         1         1         1         1         1         1         1         1         1         1         1         1         1                                                                                                    | 平价主体         | 被评价主体       | 评价环节    | 是否可追评 | 状态 | 操作                   |       |
|----------------------------------------------------------------------------------------------------|--------------|-------------|---------|-------|----|----------------------|-------|
| 磁度         1 分約24000           時代電机            市安本         ※行作注 序音家           海人         ※初行作注 原稿本           時代電和         ※約4000           時代電和         ※約4000           時代電和         ※           第64         第約4           第64         第約4           第64         第約4           第64         第約4           第64         第約4           第64         第約4           第64         第約4           第64         第64           第64         第64           第64         第64           第64         第64           第64         第64           第64         第64           第64         第64           第64         第64           第64         第64           第64         第64           第64         第64           第64         ●           第64         ●                                                                                                    | 审专家          | 复制评价规则      |         |       |    |                      | - 🛛 🗙 |
| 時間         ・行伯主体         弾雪雪素         ・           修理的体         ・採用の主体         採用の素         ・           9人         ・採用の主体         採用の主体         ・           9人         ・採用の主体         採用の主体         ・           9人         ・採用の主大索         ・         採用の主大索         ・           9人         ・採用の主大索         ・         採用中間機構成         ハーエ作日回時以用編用の           9人         ・採用の主大索         5         ・         ※         ※         ※         ※         ※         ※         ※         ※         ※         ※         ※         ※         ※         ※         ※         ※         ※         ※         ※         ※         ※         ※         ※         ※         ※         ※         ※         ※         ※         ※         ※         ※         ※         ※         ※         ※         ※         ※         ※         ※         ※         ※         ※         ※         ※         ※         ※         ●         ●         ●         ●         ●         ●         ●         ●         ●         ●         ●         ●         ●         ●         ●         ●         ●         ●         ●         ●                                                                                                    | 立向           | 复制评价规则      |         |       |    |                      |       |
| 事学家     *市市11年     「市市15年     「市市15年     「市15年     「市154#     「市155#     「市155#     「市155#     「市155#     「市155#                                                                                                    | 购代理机构        | · 20/+/+    | ·***    |       |    |                      |       |
| RA     *位かり正は 本地入      *位かり正は 本地入     *位かり正      Fréda     *ゆかなた      Fréda     *ゆかなた      Fréda     Fréda | 非专家          |             | 7990 L  |       | ÷  |                      |       |
|                                                                                                    | 向人           | · 根20年07主14 | 未闲人     |       | v  |                      |       |
| NPTERIA<br>NPTERIA<br>NPTERIA<br>NA<br>NA<br>NA<br>NA<br>NA<br>NA<br>NA<br>NA<br>NA<br>N                                                                                                    | 05/0784046   | *评价环节       | 评标结束    |       | ~  |                      |       |
| 加入 *评价截止天数 5 评价标应乐, 几个工作日始选帐评价<br>加入 登注 説明<br>*是百可追求 ● 百 ○ 急                                                                                                    | 391-C1至4111月 | 评价开始天数      | 1       |       |    | 评价环节结束后,几个工作日后可以开始评价 |       |
| 陶人 御注 御房                                                                                                    | 购人           | * 评价截止天数    | 5       |       |    | 评价环节结束后,几个工作日后结束评价   |       |
| *是否可追注 • 否 〇 是                                                                                                    | 购人           | 留注          | 说明      |       |    |                      |       |
|                                                                                                    |              | * 是否可追评     | • 否 〇 是 |       |    |                      |       |
|                                                                                                    |              |             |         |       |    |                      | _     |
|                                                                                                    |              |             |         |       |    |                      |       |

(图 13 评价规则复制页面)

注意事项:1、评价主体对被评价主体在某评价环节的评价规则只能配置一次。

#### 1.1.6 评价规则的删除

在评价规则配置列表,点击"删除"按钮,即可实现对本规则及对应指标的 删除操作。关键步骤如下图所示: **SEARUN** 信源

| 评价规则配置列表 |        |           |              |    |                 | + 新増 × 关闭 |
|----------|--------|-----------|--------------|----|-----------------|-----------|
| 评价主体     | 被评价主体  | 评价环节      | 是否可追评        | 状态 | 操作              |           |
| 评审专家     | 采购人    | 评标结束      | ā            | 禁用 | 修改定义评价指标删除。居用复制 |           |
| 供应商      | 采购人    | 履约验收      | 75           | 启用 | 童香 禁用 复制        |           |
| 采购代理机构   | 采购人    | 评标结束      | 百            | 启用 | 宣誓 禁用 复制        |           |
| 评审专家     | 采购代理机构 | 评标结束      | 是            | 启用 | 重香 禁用 复制        |           |
| 采购人      | 采购代理机构 | 评标结束      | 是            | 启用 | 童毛 禁用 复制        |           |
| 采购代理机构   | 评审专家   | 评标结束      | 2            | 启用 | 查看 禁用 复制        |           |
| 采购人      | 评审专家   | 汗标 您确定要删! | 余山比林见见山马?    | 启用 | 宣誓 禁用 复制        |           |
| 采购人      | 供应商    | 合同        | <b>建定</b> 取消 | 启用 | 重新 禁用 复制        |           |

(图 14 评价规则配置列表页面--删除评价规则)

### 2、信用评价

采购人、代理机构、评审专家、供应商登陆系统,点击[评价管理]-[信用评价]菜单,进入项目评价列表页面。点击"项目评价"按钮,进入项目评价主页面。

| 💮 河南省财政厅                                                                   | 三 河南省电子化政府采购系统                              | 0 2022#127905日 11:21:14                        | • 🧔  |
|----------------------------------------------------------------------------|---------------------------------------------|------------------------------------------------|------|
| <ul> <li>糸 专家管理</li> <li>③ 电子招标</li> <li>2 評价管理</li> <li>• 信用评价</li> </ul> | <ul> <li>1待办任务</li> <li>4</li> </ul>        | <u>谷市定</u> ●重歩 >   系統公告                        | 更多 » |
|                                                                            |                                             | (图 15 项目评价功能页面)                                |      |
| 项目名称<br>计学价项目列表<br>项目评价平规山市<br>采购单位 煤炭工业R<br>立场时间 2022/11/                 | (2) (2) (2) (2) (2) (2) (2) (2) (2) (2)     | 東京 > 福田行会                                      | 授政   |
| 項目信息                                                                       |                                             | (图 16 项目评价列表页面)                                | ★ 返回 |
|                                                                            | 项目名称 项目评价平顶山市直互联互通项目1<br>采购单位 煤炭工业局煤炭质量检验中心 | 项目编号 2022-11-1<br>代理的执告件 並另件著案演者提書開公司编码分gongsi |      |
|                                                                            | 1 评标结束                                      | (2) 合同番麦<br>采购代還机构 译击专家                        |      |
| 评价信息                                                                       |                                             |                                                | + 新道 |
| 关联标段                                                                       | 被评价单位                                       | 评价开始时间 评价结束时间 是否追评 追评结束时间 评价时间 评价得分 操作         |      |

暂无数据

THE OWNER WHEN

#### (图 17 项目评价主页面)

项目评价主页面,根据当前区域配置并启用的评价规则进行展示,以下各角 色的评价环节均为评价规则配置功能中的设置。只有发布过结果公告的项目才能 进行评价。

#### 2.1 采购人对采购代理机构、评审专家、供应商的评价

#### 2.1.1 对采购代理机构进行评价

在项目评价主页面,根据项目所在区域配置的评价规则在评标结束环节,切换被评价主体到采购代理机构后,点击"新增"按钮,进入具体打分页面,选择评价标段并填写正确打分信息后,点击"保存"按钮,即可完成对采购代理机构的评价,评价数据将在列表显示出来。关键实现步骤如下图所示:

| 项目信息 |                       |        |        |          |           |               |      |    | ◆ 返回 |
|------|-----------------------|--------|--------|----------|-----------|---------------|------|----|------|
|      | 项目名称 项目评价平顶山市直互联互通项目1 |        |        | 项目编号     | 2022-11-1 |               |      |    |      |
|      | 采购单位 煤炭工业局煤炭质量检验中心    |        |        | 代理机构名称   | 山东中蒙咨询管理  | 有限公司濮阳分gongsi |      |    |      |
|      |                       |        |        |          |           |               |      |    |      |
|      | 1 评标结束 -              |        |        | (2) 合同备案 |           |               |      |    |      |
|      |                       |        | 采购代理机构 | 评审专家     |           |               |      |    |      |
| 评价信息 |                       |        |        |          |           |               |      |    | + 新增 |
| 关联标段 | 被评价单位                 | 评价开始时间 | 评价结束时间 | 是否追评     | 追评结束时间    | 评价时间          | 评价得分 | 操作 |      |
|      |                       |        | 暂无数    | 展        |           |               |      |    |      |
|      |                       |        |        |          |           |               |      |    |      |

## (图 18 对采购代理机构评价主页面)

|          | 采购单位对采购代理机构履职情况的采购 | 评价                             | - 13  | ×  |
|----------|--------------------|--------------------------------|-------|----|
|          | 分包信息               |                                |       |    |
|          | 关联标段 ✔ 平政業20221    | 121-1 🗌 平政年20221121-2          |       |    |
| 14 14 JP | 评价指标打分信息           |                                |       |    |
| 价信息      | 序号                 | 评价指标                           | 満分 得分 |    |
| 关联标段     | 1 采购代理机构工作人员熟练掌握政府 | 7采购各项法律法规和规章制度                 | 5 1   | 操作 |
|          | 2 采购代理机构向评审专家准确通知识 | "事时间、地点。评事时间、地点改变后,及时通知评事专家    | 5 1   |    |
|          | 3 在评审工作开始前,采购代理机构提 | 一保管手机等通讯工具或相关电子设备              | 5 1   |    |
|          | 4 采购代理机构人员核对评审专家身份 | 5 2                            |       |    |
|          | 5 采购代理机构提供必要的评审条件及 | 國毒的评审环境                        | 5 3   |    |
|          | 6 采购代理机构保障评审活动不受外界 | 8千扰                            | 5 4   |    |
|          | 7 采购代理机构人员宣布评审纪律,普 | 知评审专家应当回避的情形,介绍政府采购相关政策法规、采购文件 | 5 5   |    |
|          | 8 采购文件编制规范、完整      |                                | 9 4   |    |

(图 19 对采购代理机构评价打分页面)

ALC: NOT

| 项目信息          |                           |            |            |        |             |                     |      |        | ♠ 返回           |
|---------------|---------------------------|------------|------------|--------|-------------|---------------------|------|--------|----------------|
| 项目名称          | 项目评价平顶山市直互联互遇项目1          |            |            | 项目编号   | 5 2022-11-1 |                     |      |        |                |
| 采购单位          | 煤炭土业局煤炭质量检验中心             |            |            | 代還机构名称 | : 山东中慧咨询管地  | 體有限公司補助分gongsi      |      |        |                |
|               | 1 评标结束                    |            |            | 2 合同备室 |             |                     |      |        |                |
|               |                           |            | 采购代理机构     | 评审专家   |             |                     |      |        |                |
| 评价信息          |                           |            |            |        |             |                     |      |        | + 新増           |
| 关联标段          | 被评价单位                     | 评价开始时间     | 评价结束时间     | 是否追评   | 追评结束时间      | 评价时间                | 评价得分 | 操作     |                |
| 平政采20221121-1 | 山东中慧咨询普理有限公司濮阳分<br>gongsi | 2022/11/22 | 2022/11/28 | 是      | 2023/01/01  | 2022/11/26 14:48:39 | 47   | 修改删除 ] | ē <del>š</del> |

(图 20 对采购代理机构评价主页面)

#### 注意事项:

1、在评价打分页面选择评价的标段时,必须是同一天发布的结果公告,避 免多个标段评价结束时间不同,排除争议情况。

2、每项评价指标打分时,不能超过该指标的设置分值。

3、对于可追评的指标,保存时不校验必须进行评价。

4、点击"查看"按钮,可以查看具体评价的打分情况,具体实现步骤如下 图所示。

|                              |                                                                                                    |                                                 |                   |                                                                                      |                                                                                                    |                               | ◆ 返回                                 |
|------------------------------|----------------------------------------------------------------------------------------------------|-------------------------------------------------|-------------------|--------------------------------------------------------------------------------------|----------------------------------------------------------------------------------------------------|-------------------------------|--------------------------------------|
| 项目评价平顶山市重互联互通项目1             |                                                                                                    |                                                 | 项目编号              | 2022-11-1                                                                            |                                                                                                    |                               |                                      |
| 煤炭工业局煤炭质量检验中心                |                                                                                                    |                                                 | 代理机构名称            | : 山东中慧咨询管理                                                                           | 有限公司濮阳分gongsi                                                                                           |                               |                                      |
| <ol> <li>(1) 评标结束</li> </ol> |                                                                                                    |                                                 | 2 合同备室            |                                                                                      |                                                                                                    |                               |                                      |
|                              |                                                                                                    | 采购代理机构                                          | 评审专家              |                                                                                      |                                                                                                    |                               |                                      |
|                              |                                                                                                    |                                                 |                   |                                                                                      |                                                                                                    |                               | + 853                                |
| 被评价单位                        | 评价开始时间                                                                                                    | 评价结束时间                                          | 是否追评              | 追评结束时间                                                                               | 评价时间                                                                                                    | 评价得分                          | 操作                                   |
| 山东中豐咨询管理有限公司濮阳分<br>gongsi    | 2022/11/22                                                                                                    | 2022/11/28                                      | 是                 | 2023/01/01                                                                           | 2022/11/26 18:39:13                                                                                     | 41                            | 修改删除 童香                              |
|                              | 項目(中)平顶山市重-互联互進项目1<br>煤煤工业局煤炭质量检验中心<br>③ (平行結束<br>一<br>一<br>一<br>一<br>一<br>原目<br>・<br>成目1<br>煤煤工业局煤炭质量检验中心<br>④<br>(平行結束<br>一<br>一<br>成目1<br>一<br>成目1<br>一<br>成目1<br>一<br>成目1<br>一<br>成目1<br>一<br>成目1<br>一<br>成目1<br>一<br>成目1<br>一<br>成目1<br>一<br>成目1<br>一<br>成目1<br>一<br>成目1<br>一<br>成目1<br>一<br>成目1<br>一<br>成目1<br>一<br>成目1<br>一<br>成目1<br>一<br>成目1<br>一<br>の<br>日<br>1<br>一<br>の<br>日<br>1<br>一<br>の<br>日<br>1<br>一<br>の<br>日<br>1<br>一<br>の<br>日<br>1<br>一<br>の<br>日<br>1<br>一<br>の<br>の<br>の<br>の<br>の<br>の<br>の<br>の<br>の<br>の<br>の<br>の<br>の | 明日行が平顶山市直互発互通项目1<br>煤煤工业局煤炭系量給設中心<br>① 汗耐結束<br> | 項目:F0 <sup></sup> | 現目許が平顶山街直互発互通项目1 項目発号<br>煤気工业局煤炭系量給28-40 代理的均6名<br>① 汗預結束 ② 合同备変<br><u>采购代理机构</u> 汗毒 | 項目件が平顶山作直互発互通项目1 近日候号 2022-11-1<br>煤煤工业局煤炭系量給設中心 代理の心合本 山矢中尊高水管理<br>① 汗粉結束 ② 合同餐室<br><u>采购代理机构</u> 汗本を家 | 項目行が一平顶山街直・互発互通 - 项目1 近日 - 英国 | 現県中が一平頭山作員・互発互通・項目1<br>煤業工业局煤炭蒸量給設中心 |

(图 21 对采购代理机构评价主页面)

| 项目            | 冬約 项目评价平面山市重百联百<br>采购单位对采购代理机构履用 | ≣亦目1<br>只情况的评价                  |               | 而目编号 2022-11-1                             |      | - 🛙 × |          |
|---------------|----------------------------------|---------------------------------|---------------|--------------------------------------------|------|-------|----------|
|               | 评价信息                             |                                 |               |                                            |      | 关闭    |          |
|               | 评价单位 煤炭工业<br>评价人 韩旭涛             | と局域対质量检验中心                      | 被评价单位<br>评价时间 | 山东中整省询管理有限公司模阳分gong<br>2022/11/26 18:39:13 | ai l |       |          |
| 评价信息          | 关联标段 平政采2                        | 0221121-1                       |               |                                            |      |       | + #      |
| 关联标段          | 评价指标得分详情                         |                                 |               |                                            |      |       | 操作       |
| 平政采20221121-1 | 序号                               | 评价指标                            |               |                                            | 满分   | 得分    | 修改 删除 查看 |
|               | 1 采购代理机构工作人员熟                    | 练掌握政府采购各项法律法规和规章制度              |               |                                            | 5    | 1     |          |
|               | 2 采购代理机构向评审专家                    | 准确通知汗审时间、地点。评审时间、地点改变后,及时通知评审专家 |               | 5                                          | 2    |       |          |
|               | 3 在评审工作开始前,采购                    | 代理机构统一保管手机等通讯工具或相关电子设备          |               | 5                                          | 3    |       |          |
|               | 4 采购代理机构人员核对评                    | 审专家身份和采购人代表授权函                  |               |                                            | 5    | 5     |          |
|               | 5 采购代理机构提供必要的                    | 评审条件及配套的评审环境                    |               | 5                                          | 1    |       |          |
|               | 6 采购代理机构保障评审活                    | 动不受外界干扰                         |               |                                            | 5    | 5     |          |

(图 22 评价打分详情查看页面)

#### 2.1.2 对评审专家进行评价

在项目评价主页面,根据项目所在区域配置的评价规则在评标结束环节,切换被评价主体到评审专家后,点击"新增"按钮,进入具体打分页面,先选择被评价专家,再选择评价标段,填写打分信息后。点击"保存"按钮,即可完成对评审专家的评价,评价数据将在列表显示出来。关键实现步骤如下图所示:

| 项目信息      |                                                            |                |                                              |            |                     |               |          |        | ↑ 返回 |
|-----------|------------------------------------------------------------|----------------|----------------------------------------------|------------|---------------------|---------------|----------|--------|------|
|           | 项目名称 项目评价平顶山市直互联互通项目1 平能单位 使带了小屋使带后最终独由心                   |                |                                              | 项目编号       | 2022-11-1           | 調公司弾码分 gongsi |          |        |      |
|           | Provident da i fillo da alcande de fillo da alcande i filo |                |                                              | 1080704100 |                     |               |          |        |      |
|           |                                                            |                |                                              | 2 合同备室     |                     |               |          |        |      |
| 评价信息      |                                                            |                | 采购代理机构评审制                                    | <u>与家</u>  |                     |               |          |        | + 新増 |
| 关联标路      | 被诬必去志                                                      | 逐份开始时间         | 迎价结面时间 — · · · · · · · · · · · · · · · · · · | 1. 不论证     | 治亚结菌时间              | 運輸時间          | 证价值分     | 据//=   |      |
| X-9713/42 |                                                            | נאנאפערע ווידי |                                              | EDUBIT     | антаржизич <u>ј</u> | 6-10-11-13    | נעפרוערק | 1981 - |      |
|           |                                                            |                | 習无数据                                         |            |                     |               |          |        |      |

(图 23 对评审专家评价主页面)

|      | 项目条款 项目评价平雨山南省百弊石温项目 项目编号 20         | 022-11-1 |       |
|------|--------------------------------------|----------|-------|
|      | 采购单位对评审专家履职情况的评价                     |          | - 🖸 🗙 |
|      | 被评价专家信息                              |          |       |
|      | 12時22 デ連持 马楽殿 魏文皇 紀将軍 王鴻             |          |       |
|      | 分包信息                                 |          |       |
| 介信息  | 关联标段 ☑ 平政承20221121-2                 |          | +     |
| 关联标段 |                                      |          | 操作    |
|      | 评价指标打分信息                             | 1        |       |
|      | 序号 评价指标                              | 满分       | 得分    |
|      | 1 熟悉政府架购法律法规和规章制度规定                  | 7        | 6     |
|      | 2 具备评审相关政府采购项目所需的专业知识及熟练掌握电子化操作技能。   | 7        | 5     |
|      | 3 确认参与评审后,无缺席现象。如有特殊情况不能参加,提前在系统中语假。 | 6        | 2     |
|      | 4 参加评审时,无迟到缆荦退现象。                    | 5        | 3     |
|      | 5 迟到后未能参加评审的,不向采购代理机构或采购人繁要报酬。       | 5        | 4.5   |
|      |                                      | 121      |       |

(图 24 对评审专家评价打分页面)

|                              |                                                            |            |         |                                                                     |                       |                                                                                                    |                                                                                                    | ◆ 返回                                                                                                    |
|------------------------------|------------------------------------------------------------|------------|---------|---------------------------------------------------------------------|-----------------------|----------------------------------------------------------------------------------------------------|----------------------------------------------------------------------------------------------------|----------------------------------------------------------------------------------------------------|
| 评价平顶山市直互联互通项目1               |                                                            |            | 项目编号    | 2022-11-1                                                           |                       |                                                                                                    |                                                                                                    |                                                                                                    |
| (工业局煤炭质量检验中心                 |                                                            |            | 代理机构名称  | : 山东中慧咨询管理                                                          | 有限公司濮阳分gongsi         |                                                                                                    |                                                                                                    |                                                                                                    |
| <ol> <li>(1) 评标结束</li> </ol> |                                                            |            | 2) 合同备案 |                                                                     |                       |                                                                                                    |                                                                                                    |                                                                                                    |
|                              |                                                            | 采购代理机构     | 评审专家    |                                                                     |                       |                                                                                                    |                                                                                                    |                                                                                                    |
|                              |                                                            |            |         |                                                                     |                       |                                                                                                    |                                                                                                    | + 新坩                                                                                                    |
| 被评价专家                        | 评价开始时间                                                     | 评价结束时间     | 是否追评    | 追评结束时间                                                              | 评价时间                  | 评价得分                                                                                                    | 操作                                                                                                    |                                                                                                    |
| 赵海龙                          | 2022/11/22                                                 | 2022/11/28 | 是       | 2023/01/01                                                          | 2022/11/26 14:58:12   | 64.5                                                                                                    | 修改删除:                                                                                                    | ē5                                                                                                    |
|                              | 中が平顶山市重-互联互進・項目<br>「工业環境営業員総社中心<br>① (平行結束<br>被评价考察<br>起海流 |            | 中小      | 中小・平漠山市直-正整直通-項目1 項目第目<br>「江业専隊委員給独中心 代理机构名和<br>● 学院結束 (2) 合同备変<br> | ・         ・         ・ | 评价···开强山街道-·互整重遇-·项目1         项目编号         2022-11-1           「江业環媒委員報総計中心         代理現代応名件         山気中警察常管環環状公司実現分goongsi           ① 汗尿結束         (2) 合同審委           「洋原結束         (2) 合同審委           「採売特容案         评价/开始时间           現時本         夏西油汗           夏陽索         2022/11/28           夏陽索         2022/11/28 | 中小-平浜山市直-正整互通-項目1     双目編号 2022-11-1       江山草煤炭質量給造中心     代理ffl/k2条     山長中等減貨管量環球公司減回分分のの94       ● 評院結束     2 合同発度       工業時代理机14     評書考案       後評价与家     评价升始时间     评价结束时间     是否追评     追评结束时间     评价得分       製電素     2022/11/22     2022/11/28     屋     2022/01/01     2022/11/26 1456-12     64.5 | 评价-开强山作道-互整互基-项目:       项目编号 2022-11-1         「江卫编辑度贤最能验中心       代理机构名:       山乐中等剧馆管理有限公司项码分goorgist         ① 汗肠结束       (2) 合同备度         ···································· |

(图 25 对评审专家评价主页面)

#### 注意事项:

1、如果项目的专家抽取申请没有关联项目,则可评价专家为空,不能对项目的参与专家进行评价。

#### 2.1.3 对供应商进行评价

在项目评价主页面,根据项目所在区域配置的评价规则在合同备案环节,切换被评价主体到供应商后,点击"新增"按钮,进入具体打分页面,填写正确打分信息后,点击保存按钮,即可完成对供应商的评价,评价数据将在列表显示出来。关键实现步骤如下图所示:

| 项目信息 |                                             |        |        |                |                          |            |    | ★ 返回 |
|------|---------------------------------------------|--------|--------|----------------|--------------------------|------------|----|------|
|      | 项目名称 项目评价平顶山市直互联互通项目1<br>采购单位 煤炭工业局煤炭质量检验中心 |        |        | 项目编号<br>代理机构名称 | 2022-11-1<br>山东中慧咨询管理有限公 | 司濮阳分gongsi |    |      |
|      | ② 评标结束 ————                                 |        | 供应商    | 2 合同备案         |                          |            |    |      |
| 评价信息 |                                             |        |        |                |                          |            |    | + 新増 |
| 关联标段 | 被评价单位                                       | 评价开始时间 | 评价结束时间 | 是否追评           | 评价时间                     | 评价得分       | 操作 |      |
|      |                                             |        | 暫无数据   |                |                          |            |    |      |

(图 26 对供应商评价主页面)

|      | 项目名称 项目评价平顶山市富互联互通项目1 | 项目编                | 母 2022-11-1 |       |
|------|-----------------------|--------------------|-------------|-------|
|      | 采购单位对供应商履职情况的评价       |                    |             | - 🖸 × |
|      | 被评价供应商信息              |                    |             |       |
|      | 集作市瑞金贸易有限公司集作         | 市众却离贸有限公司          |             |       |
|      | 分包信息                  |                    |             |       |
| 价信息  | 关联标段 🗹 平政采2022        | 1121-2             |             | +     |
| 关联标段 |                       |                    |             | _     |
|      | 评价指标打分信息              |                    |             |       |
|      | 序号                    | 评价指标               | 满分          | 得分    |
|      | 1 供应商不存在涉嫌图标串标的情形。    |                    | 5           | 5     |
|      | 2 供应商不存在恶意质疑,权益未受     | 到损害而提出质疑或对自己提出质疑。  | 5           | 4     |
|      | 3 供应商不存在提供虛假材料導取中     | 示或在质疑处理过程中提供虚假材料。  | 5           | 3     |
|      | 4 供应商不存在采取不正当手段诋毁     | 或排挤其他供应商。          | 5           | 2     |
|      | 5 供应商不存在向采购人、代理机构     | 或汗軍专家行贿或提供其他不正当利益。 | 5           | 1     |
|      | 6 供应意不存在存招标采购过程中与5    | 彩购人进行协筹谈判.         | 5           |       |

#### (图 27 对供应商评价打分页面)

| 项目信息                 |                              |            |            |                |                             |          |          | ★ 返回 |
|----------------------|------------------------------|------------|------------|----------------|-----------------------------|----------|----------|------|
| 项目名称 项目评<br>采购单位 煤炭工 | ŷ…平顶山市直互联互通项目1<br>业局煤炭质量检验中心 |            |            | 项目编号<br>代理机构名称 | 2022-11-1<br>山东中慧咨询管理有限公司演网 | 日分gongsi |          |      |
|                      | ⊘ 评标结束                       |            | 供应商        | 2 合同备案         |                             |          |          |      |
| 评价信息                 |                              |            |            |                |                             |          |          | + 新增 |
| 关联标段                 | 被评价单位                        | 评价开始时间     | 评价结束时间     | 是否追评           | 评价时间                        | 评价得分     | 操作       |      |
| 平政采20221121-2        | 焦作市瑞金贸易有限公司                  | 2022/11/23 | 2022/11/29 | HE I           | 2022/11/26 15:17:11         | 27       | 修改 删除 宣誓 |      |

(图 28 对供应商评价主页面)

**注意事项:**如该项目未进行合同备案时,新增评价页面可评价供应商为空, 不能进行评价。

#### 2.2 采购代理机构对采购人、评审专家的评价

整体业务与2.1采购人对其他单位评价相同,请参与2.1说明。

#### 2.3 评审专家对采购人、采购代理机构的评价

整体业务与2.1采购人对其他单位评价大致相同,区别为选择评价标段时, 只展示当前专家参与的标段,如果专家抽取没有关联项目则无法对该项目进行评价。

#### 2.4 供应商对采购人的评价

整体业务与2.1采购人对供应商评价大致相同,区别为选择评价标段时,只 展示当前供应商中标的标段。如果合同未备案或未备案完成则无法对该项目进行 评价。

#### 2.5 评价追评

当前时间超过评价有效期时,对于可追评的评价规则,在[项目评价主页面] 选择需要追评的评价记录,点击"追评"按钮,进行追评。

整体业务与2.1采购人对其他单位评价大致相同,追评时只能对可追评的指标进行打分。超过追评有效期后只能查看评价情况。

#### 3、监管单位查看项目评价具体情况

监管单位登陆系统,点击[评价管理]-[信用评价]菜单,进入项目评价列表 页面。点击"查看项目评价"按钮,进入项目评价主页面。

| ۲                 | 河南省财政          | 杤     | 1100 | Ξ 河南省电子化政府采购系统                                                                                                   | ☑ 2022年12月05日 11:51:36 |         | ۲          |
|-------------------|----------------|-------|------|----------------------------------------------------------------------------------------------------|------------------------|---------|------------|
| <b>8</b> (H       | 短商管理           | ~     | ^    | 待办任务                                                                                                    | 系统公告                   | 3       | Eø »       |
| <b>★</b> 倍        | 思发布<br>【上竟价    |       |      | 型英工业和成实质器检验中心未完成支工业和成实质器检验中心5.为成业先生学校定量化 现系统未起至项目特殊计划备金 把入来能<br>然终近节 全界处室中间 发现人用门 成果工业局或成果需整整中心 发现人 和职师 中核人用 管理员 | )到uL33333<br>)到uL      | 2022/08 | V16<br>V15 |
| ◎ 电<br><b>常</b> 初 | 1子招标<br>)议供货管理 |       |      | 型英工业局型英质最恰恰中心不够型英工业局型实质最恰恰中心测试及目物强计复格全 进入事能 网络东亚 金外边事物 发现人用门 煤工工业局域实质最恰恰中心 发送人 韩阳章 非称人用 管理员                      |                        |         |            |
| ፼ 統<br>◎ 握        | 计分析            | *     | l    | 平顶仙市人民代表人名常务委员会平顶仙园就合同变里申请<br>泡标花节 宣誓者应奉给 发现人用门 平顶仙市人民代表大学等等委员会 发送人 安东阳 申税人员 管理员                                 |                        |         |            |
| ◎ 幽               | 智管理            | *     |      |                                                                                                    |                        |         |            |
| 曾任                | 傍中心            |       |      |                                                                                                    |                        |         |            |
| 12 秀              | 统维护            |       |      |                                                                                                    |                        |         |            |
| III III           | +予管理<br>~企次间   | х<br> |      |                                                                                                    |                        |         |            |
| ◎ 項               | 目监督            |       |      |                                                                                                    |                        |         |            |
| <b>1</b>          | 相管理            |       |      |                                                                                                    |                        |         |            |
| <b>1</b> 8 19     | 价管理            | ^     |      |                                                                                                    |                        |         |            |
| • 评               | 价指标配置          |       |      |                                                                                                    |                        |         |            |
| • 信               | 用评价            |       | -    |                                                                                                    |                        |         |            |
| e                 | ) 返回点面         |       |      |                                                                                                    |                        |         |            |

#### (图 29 项目评价功能页面)

显示1到4項,共4項

毎页10条 👻 ĸ < 1 >

|      | 授政                                       |
|------|------------------------------------------|
| 更多 > |                                          |
|      |                                          |
|      | 重着项目评价                                   |
|      |                                          |
|      | 查看項目开約                                   |
|      |                                          |
|      | 會看項目开价                                   |
|      |                                          |
|      | 10 10 10 10 10 10 10 10 10 10 10 10 10 1 |
|      | 宣有4月日1955                                |
|      | 22 ×                                     |

|               |                          | (图 30 项                   | 目评价        | 列表页了       | 面)         |                         |      |      |
|---------------|--------------------------|---------------------------|------------|------------|------------|-------------------------|------|------|
| 项目信息          |                          |                           |            |            |            |                         |      | ● 返回 |
| 项目名称          | 项目评价平顶山市直互联互通项目1         |                           |            | 项目编号       | 2022-11-1  |                         |      |      |
| 采购单位          | 煤炭工业局煤炭质量检验中心            |                           |            | 代理机构名称     | 山东中慧咨询管理有同 | <b>長公司濮阳分gongsi</b>     |      |      |
| 评价主体类型        | 采购人                      | ×.                        |            | 评价主体名称     | 煤炭工业局煤炭质量  | 自检验中心                   | ×    | ]    |
|               | <ol> <li>评标结束</li> </ol> |                           |            | 2) 合同备案    | 子评价现       | 不节                      |      |      |
| 评价信息          |                          | <b>*</b>                  | 《购代理机构 评审者 | <b>家</b> → | 被评价主体      |                         |      |      |
| 关联标段          | 评价单位                     | 被评价单位                     | 评价开始时间     | 评价结束时间     | 是否追评       | 评价时间                    | 评价得分 | 操作   |
| 平政采20221121-1 | 爆炭工业局煤炭质量检验中心            | 山东中慧咨询管理有限公司濮阳<br>分gongsi | 2022/11/22 | 2022/11/28 | 是          | 2022/11/26 18:39:1<br>3 | 41   | 童若   |

#### (图 31 查看项目评价主页面)

| [购人对] | 采购代理机构履职情况的评价                                  |     |              |                   |    |    |
|-------|------------------------------------------------|-----|--------------|-------------------|----|----|
| 评价信息  | 1                                              |     |              |                   |    |    |
|       | 评价单位 煤炭工业局煤炭质量检验中心                             | 被评价 | 单位 山东中慧婆     | S询管理有限公司演阳分gongsi |    |    |
|       | 评价人 韩旭涛                                        | 评价  | 时间 2022/11/2 | 26 18:39:13       |    |    |
| 关助    | 朱炳段 平改平20221121-1                              |     |              |                   |    |    |
| 评价指标  | 得分详情                                           |     |              |                   |    |    |
| 序号    | 评价指标                                           |     |              |                   | 满分 | 得分 |
| 1     | 采购代理机构工作人员熟悉募握政府采购各项法律法规和规算制度                  |     |              |                   | 5  | 1  |
| 2     | 采购代理机构向评审专家准确通知评审时间、地点。评审时间、地点改变后,及时通知评审专家     |     |              |                   | 5  | 2  |
| 3     | 在评审工作开始前,采购代理机构统一保管手机等通讯工具或相关电子设备              |     |              |                   | 5  | 3  |
| 4     | 采购代理机构人员核对评审专家身份和采购人代表组织函                      |     |              |                   | 5  | 5  |
| 5     | 采购代理机构提供必要的评审条件及配套的评审环境                        |     |              |                   | 5  | 1  |
| 6     | 采购代理机构保障评审活动不受外界干扰                             |     |              |                   | 5  | 5  |
| 7     | 采购代理机构人员宣布评审纪律,告知评审专家应当回邀的情形,介绍政府采购相关政策法规、采购文件 |     |              |                   | 5  | 1  |
| 8     | 采购文件编制规范、完整                                    |     |              |                   | 9  | 6  |
| 9     | 采购文件中评审方法和标准符合规定                               |     |              |                   | 5  | 1  |
| 10    | 采购代理机构督促评审委员会按规定独立评审,及时纠正和制止倾向性言论等违法行为         |     |              |                   | 5  | 4  |
| 22    |                                                |     |              |                   |    |    |

(图 32 项目评价打分详情查看页面)